## Самостоятельная установка Веб-агента Directum

Если установка веб-агента еще не была осуществлена, то вам нужно установить его на компьютер самостоятельно. Для этого не нужны дополнительные права и навыки.

В меню «Пуск» среди «Все приложения» найдите «Microsoft System Center» — «Центр программного обеспечения»/«Software Center»

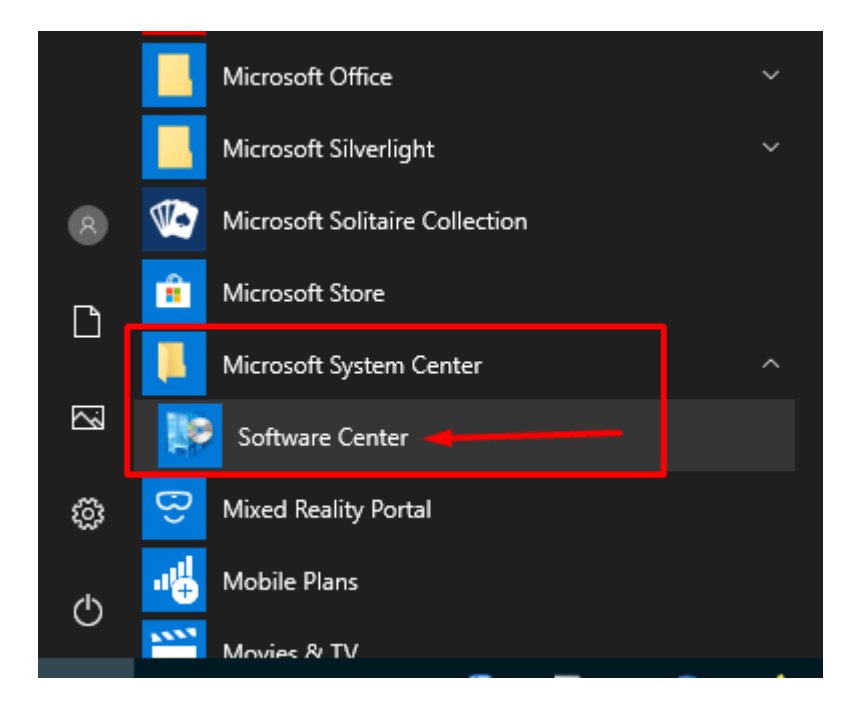

Найдите и кликните иконку веб-агента DirectumRX:

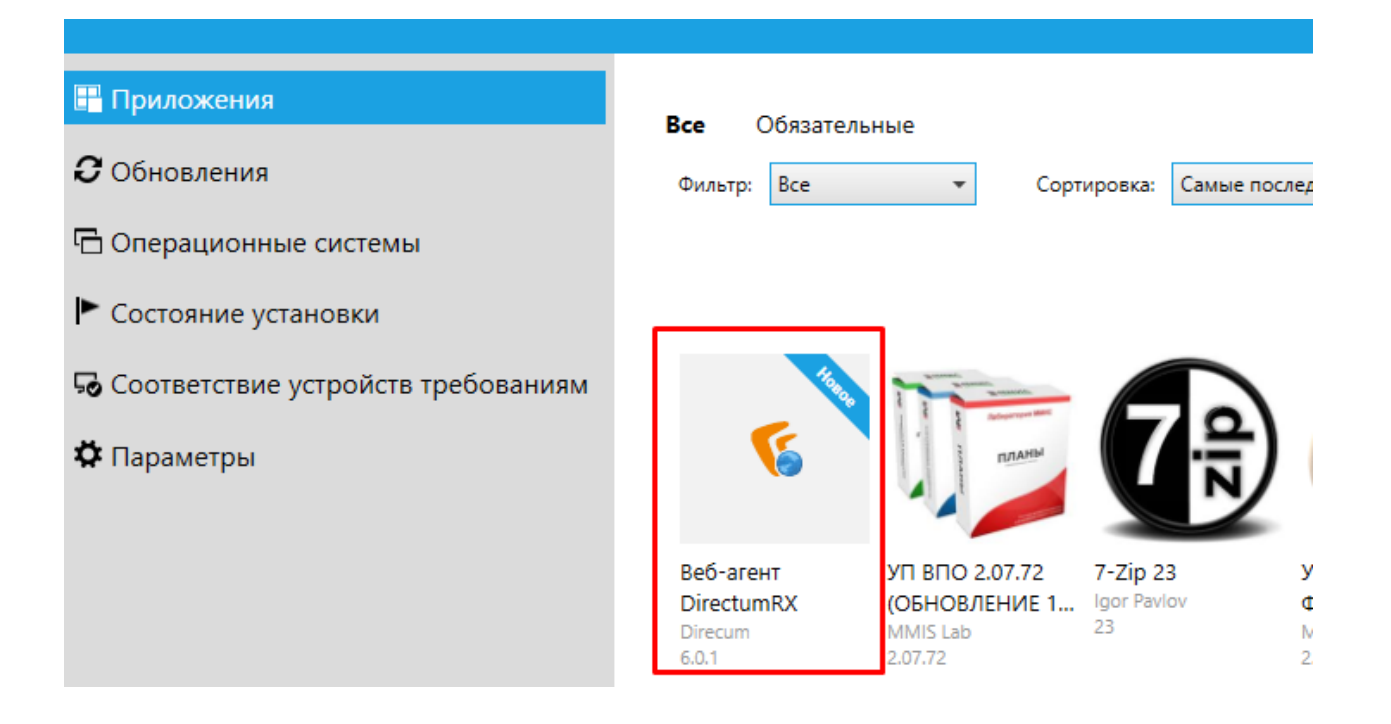

## Дождитесь окончания установки. Запустите программу из меню «ПУСК»

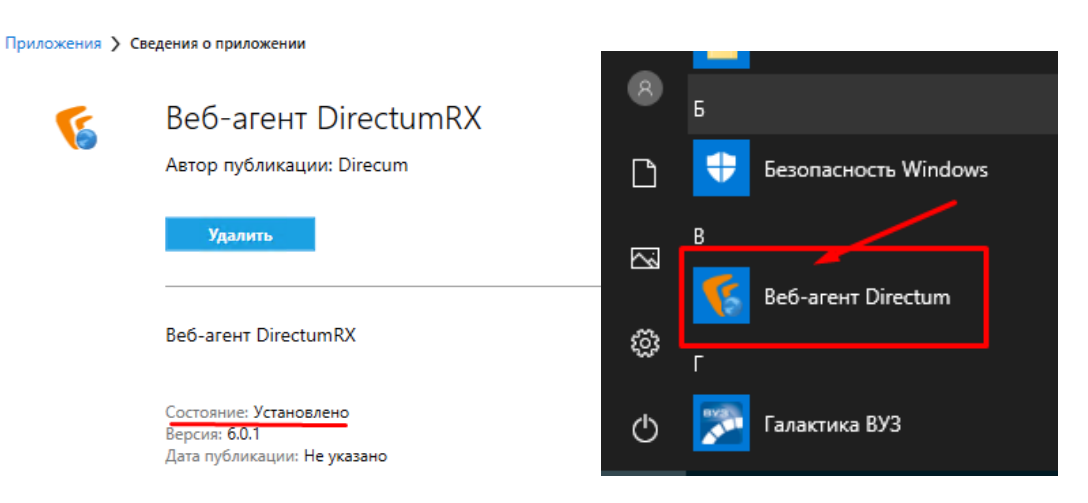

Появится окно установки сертификата, выберите «Да».

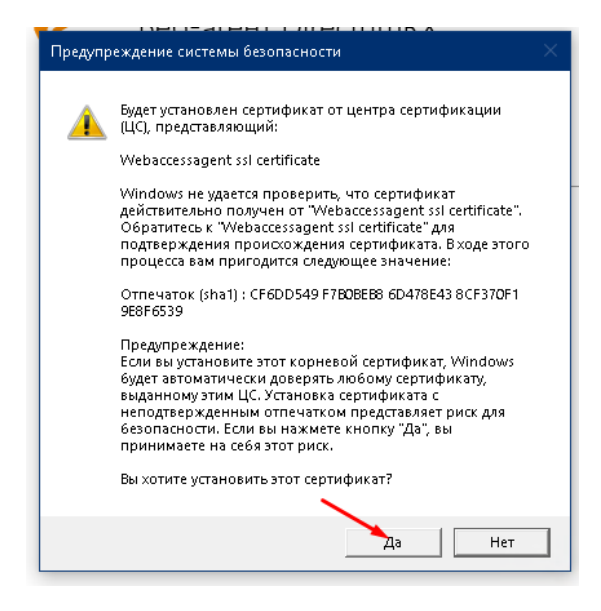

## Разрешите использовать данное расширение в вашем браузере.

Если у вас не получилось, то обратитесь с заявкой на портале в категории

«Пользовательские рабочие места» - "Программное обеспечение":

https://portal.unn.ru/app/requests/add/2?category\_id=3&subcategory\_id=5